# MANUAL

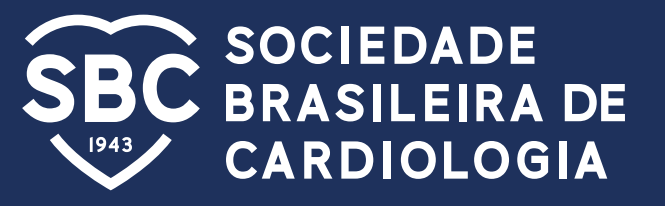

## Tutorial para preenchimento do formulário para candidatura de Diretorias de Departamentos, Grupos de Estudos

## ETAPAS COMUNS AOS CARGOS

## 1<sup>ª</sup> Etapa

Bem-vindo ao formulário de candidatura para os cargos referente à Diretorias de Departamentos e Grupos de Estudos

Informações importantes:

Antes de iniciar o preenchimento assegure-se de:

- Ter lido o edital (link para acesso: <u>https://portal.cardiol.br/br/</u> <u>institucional/eleicoes</u>)
- Ter todos os documentos digitalizados, por candidato, em um único arquivo para cada candidato de sua chapa
- Lembramos que o preenchimento deste formulário é voltado para a candidatura de uma chapa completa.
- Cada preenchimento no Typeform representa uma chapa. Assim, se houver mais de uma, deve-se preencher um formulário para cada chapa.

## Etapa 2:

#### Escolha da candidatura da chapa

Nesta pergunta, por favor, selecione a candidatura que melhor o representa clicando em cima da opção. Estão disponíveis apenas a opção de candidatura para Diretoria dos departamentos e diretoria dos grupos de estudo dos departamentos especializados da SBC

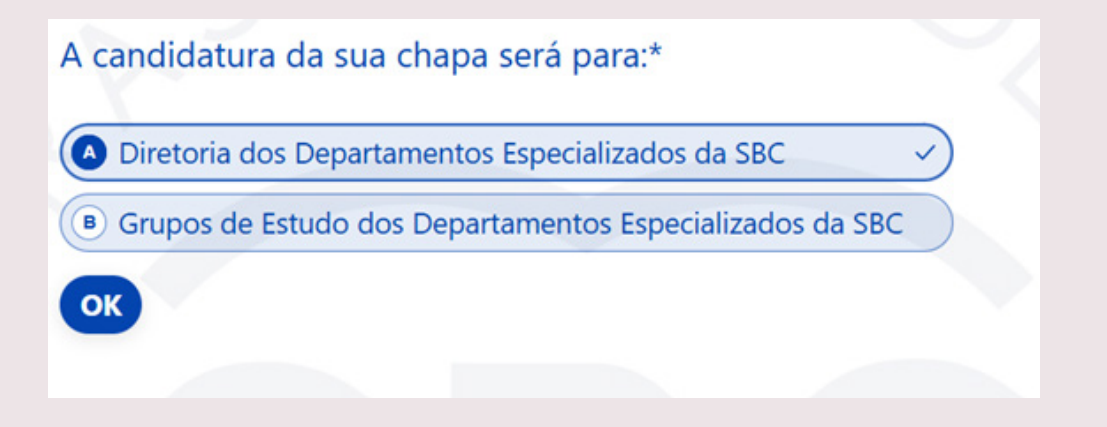

## **OPÇÃO: Diretoria dos Departamentos Especializados da SBC**

## 3<sup>ª</sup> etapa:

Caso a escolha na questão anterior tenha sido: Diretoria dos Departamentos Especializados da SBC aparecerá a seguinte mensagem:

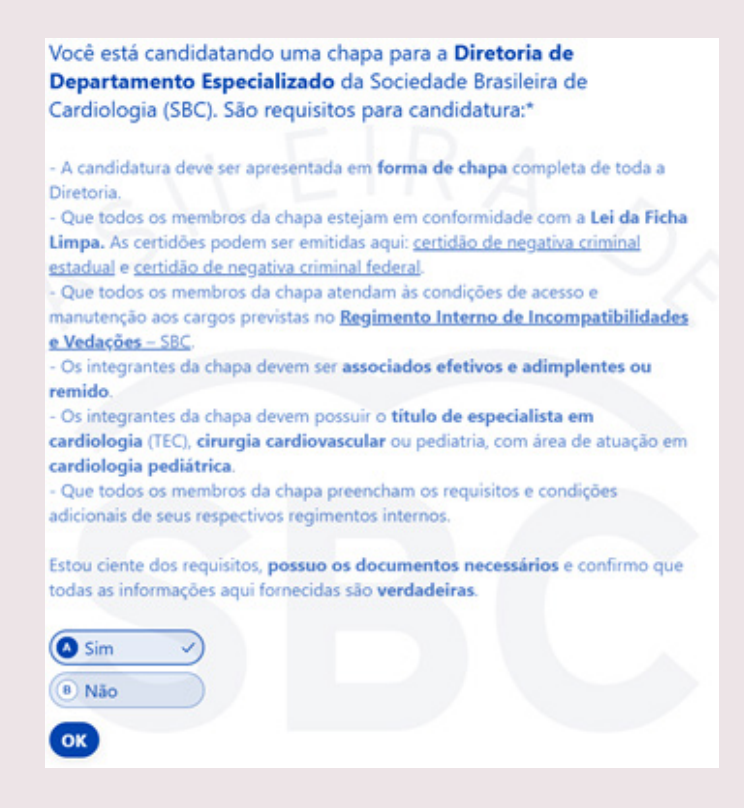

É necessário optar por "sim", ou "não". Caso a resposta seja "sim", você será direcionado para a próxima pergunta. Caso seja "não", não é possível seguir o processo.

Note que é possível clicar nos nomes: "certidão de negativa criminal estadual" e "certidão de negativa criminal federal" para obter mais informações sobre estas.

## 4<sup>ª</sup> etapa:

Seleção do departamento da chata: Nesta etapa, pedimos que selecione o departamento ao qual irá registrar a chapa.

| 9  | SBC/DA (Departamento de Ateroesclerose)                                                                |
|----|----------------------------------------------------------------------------------------------------|
| 9  | SBC/DCC (Departamento de Cardiologia Clínica)                                                          |
| )  | SBC/DCC/CP (Departamento de Cardiopatias Congênitas e Cardiologia<br>Pediátrica)                       |
| •  | SBC/DCM (Departamento de Cardiologia da Mulher)                                                        |
| D  | SBC/DECAGE (Departamento de Cardio Geriatria)                                                          |
| Ð  | SBC/DEIC (Departamento de Insuficiência Cardíaca)                                                      |
| 6) | SBC/DERC (Departamento de Ergometria, Exercício, Cardiologia Nuclear<br>e Reabilitação Cardiovascular) |
| H  | SBC/DHA (Departamento de Hipertensão Arterial)                                                         |
| D  | SBC/DIC (Departamento de Imagem Cardiovascular)                                                        |
| 9  | SBC/DEMCA (Departamento de Espiritualidade e Medicina<br>Cardiovascular)                               |

## **Opção: Grupos de Estudos dos Departamentos Especializados da SBC**

## 3ª etapa

Caso a sua escolha seja: Grupos de Estudos dos Departamentos Especializados da SBC aparecerá a seguinte mensagem:

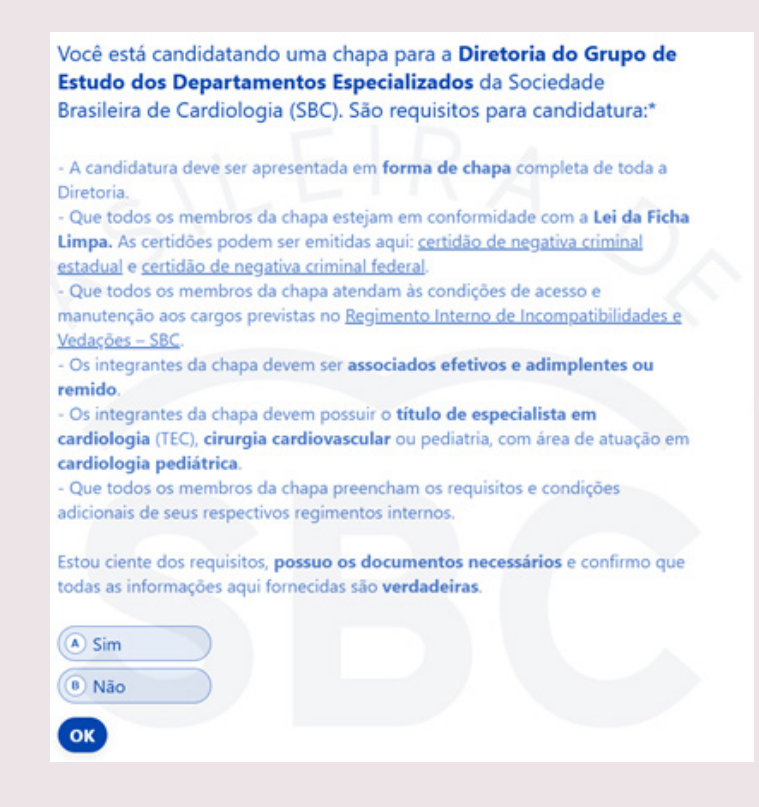

É necessário optar por sim, ou não. Caso a resposta seja sim, você será direcionado para a próxima pergunta. Caso seja não, não é possível seguir o processo.

Note que é possível clicar nos nomes: certidão de negativa criminal estadual e certidão de negativa criminal federal para obter mais informações sobre estas.

## 4<sup>ª</sup> etapa:

Na sequência, é necessário que selecione o Departamento Especializado ao qual deseja inserir os membros desta chapa para o grupo de estudo.

Note que aparecerão apenas os departamentos que possuem Grupos de Estudos para essa eleição, sendo estes: DCC, DCC/CP/ DEIC, DERC.

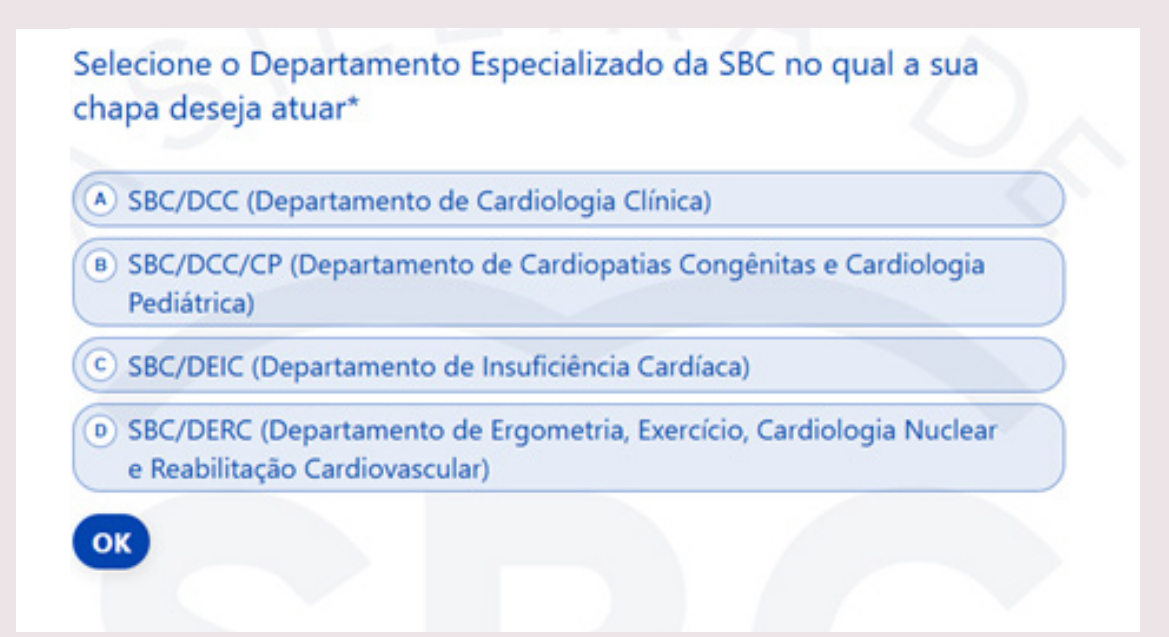

## 5<sup>ª</sup> etapa:

**Escolha do grupo de estudo:** Nesta etapa, deve-se escolher o grupo de estudo que a chapa irá se candidatar, conforme departamento previamente preenchido.

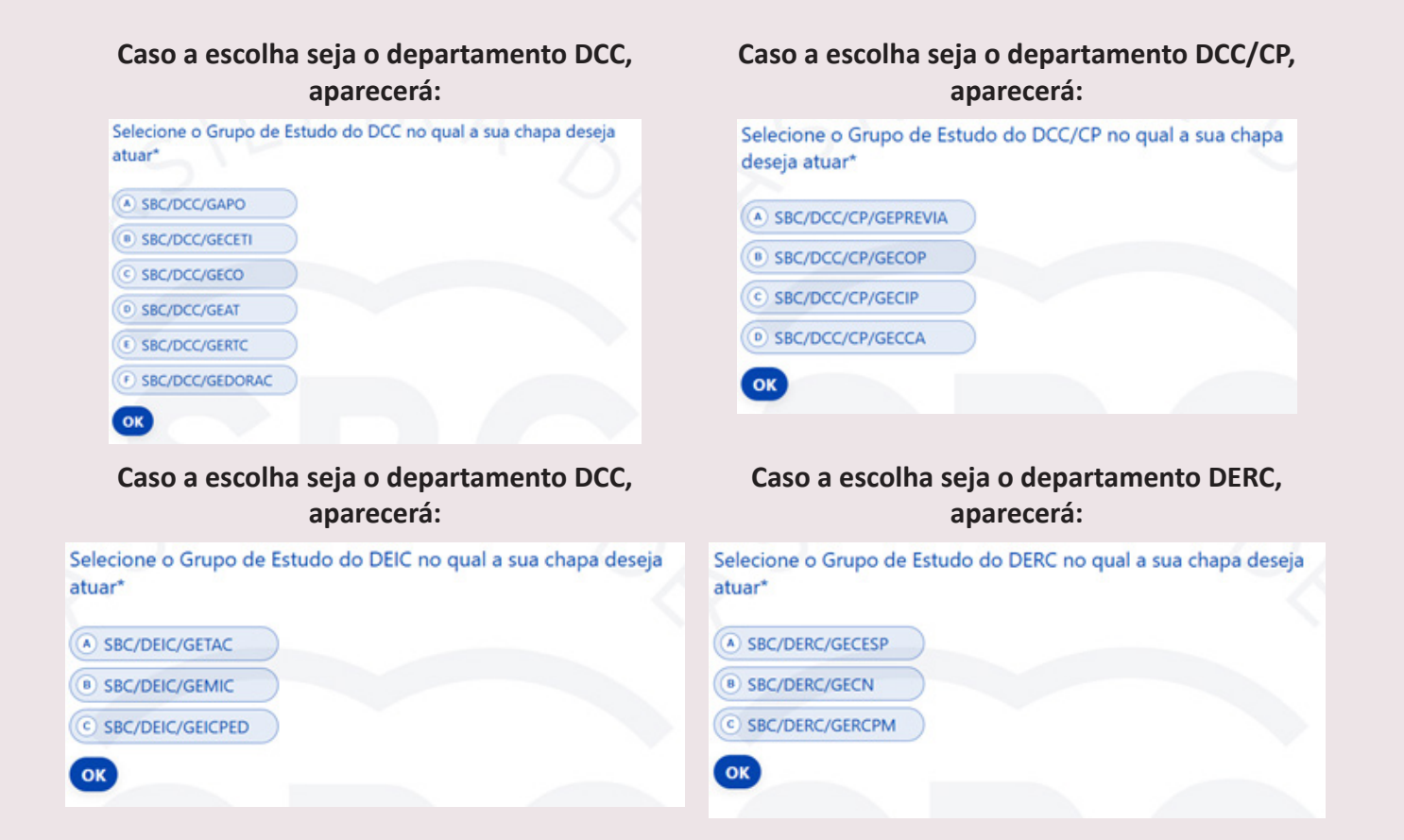

## **ETAPAS FINAIS COMUNS AOS CARGOS**

#### **Etapa: Dados cadastrais**

Inicia-se agora a inclusão dos dados dos candidatos desta chapa. Pedimos para que, nesta página, preencha todos os dados cadastrais dos membros sucessivamente.

**Importante:** O e-mail do primeiro membro registrado é aquele que receberá a confirmação da candidatura da chapa.

| informe os dados cadastrais do T men | noro da chapa |
|--------------------------------------|---------------|
| Nome *                               |               |
| José                                 |               |
|                                      |               |
| Sobrenome *                          |               |
| Silva                                |               |
|                                      |               |
| Telefone *                           |               |
| (11) 96123-4567                      |               |
| E-mail *                             |               |
| alguem@exemplo.com                   |               |
|                                      |               |
|                                      |               |

#### Etapa: Confirmação do cargo

Digite, no campo de texto, o cargo ao qual está se candidatando, por exemplo: Presidente, Diretor Administrativo, Diretor Financeiro, Diretor Científico.

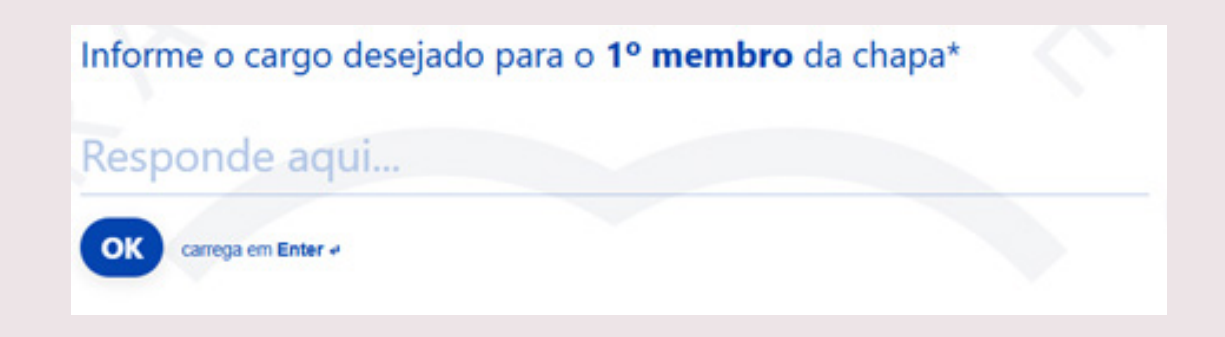

#### Etapa: Inclusão dos documentos comprobatórios

Solicitamos que enviem um anexo com todos os documentos obrigatórios para este cargo.

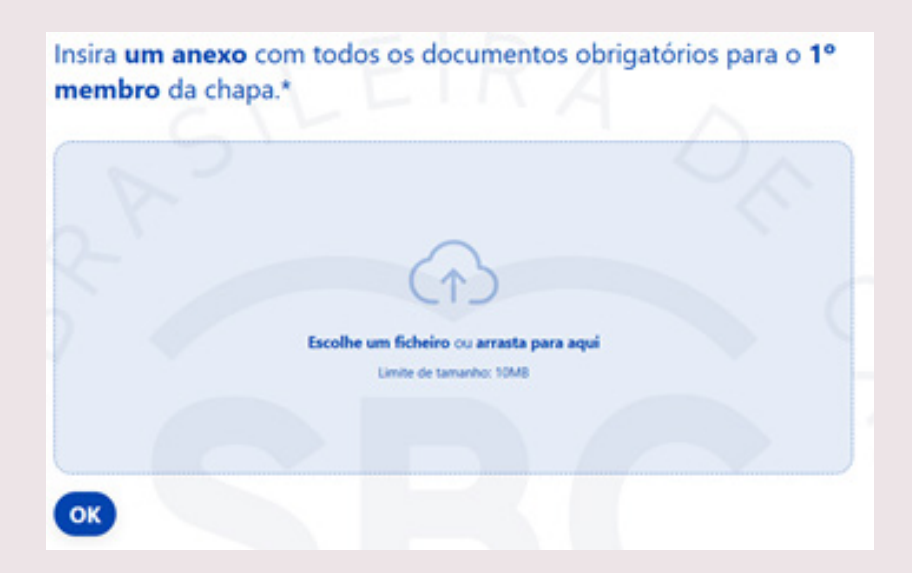

#### Etapa: inclusão de novo membro

Nesta etapa, selecione caso tenha mais um membro da chapa a ser cadastrado.

Se a resposta for sim, repetirá as etapas de 5 a 7.

Se a resposta for não, está finalizado o processo de candidatura desta etapa.

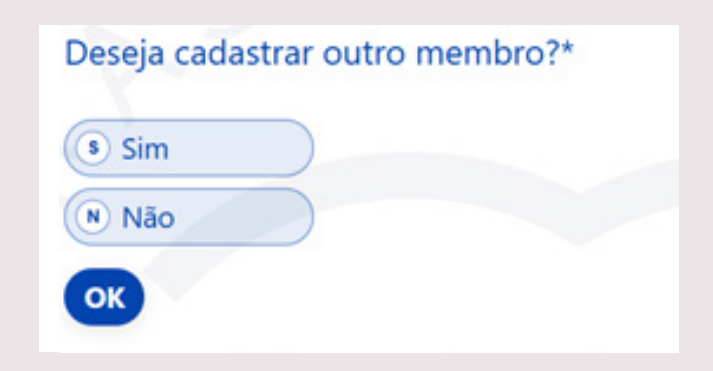

#### Etapa: Final da candidatura da chapa

Após finalizar a etapa acima, você será direcionado para a página de agradecimento:

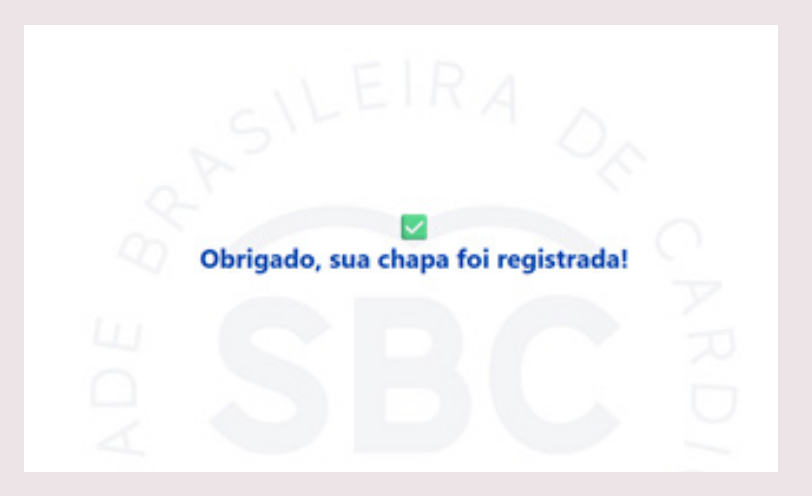

#### DÚVIDAS E SUPORTE Dúvidas gerais: eleicoes2025@cardiol.br ou Whatsapp: (21) 97695-6398 ou (21) 99218-0976 das 8h00 às 17h00 de segunda a sexta.

Atendimento financeiro: sbc@cardiol.br 1 (21) 3478-2754 / 2758 / 2763

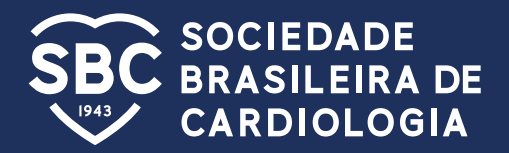